DISCHARGER'S GUIDE TO THE STORM WATER MULTIPLE APPLICATION AND REPORT TRACKING SYSTEM (SMARTS) DATABASE

## TRASH POLICY COMPLIANCE OPTION REPORT SUBMITTAL

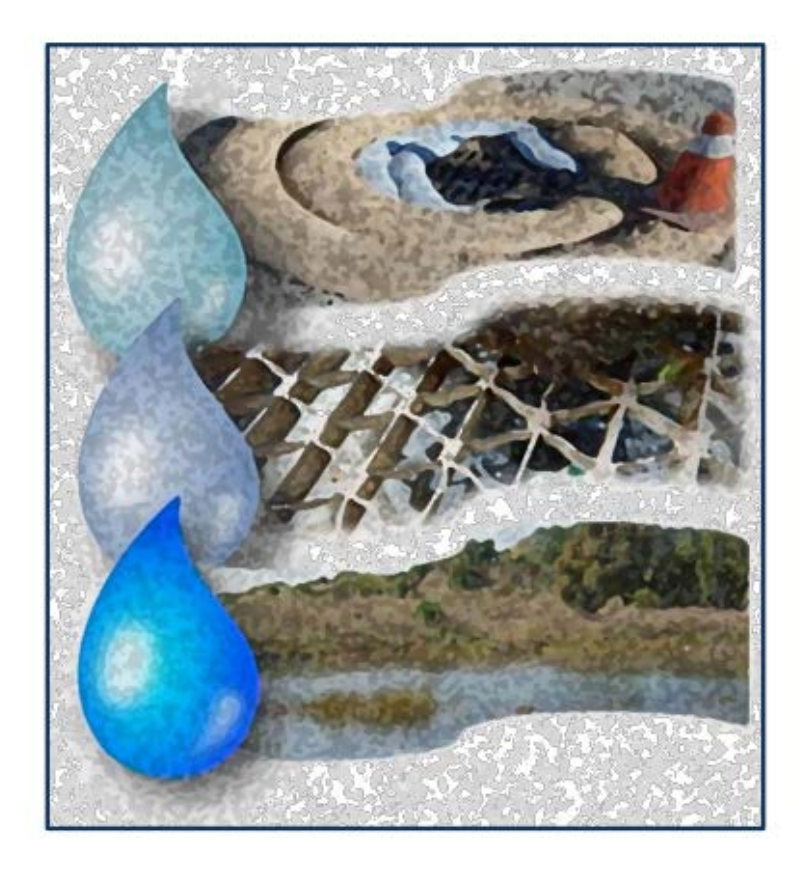

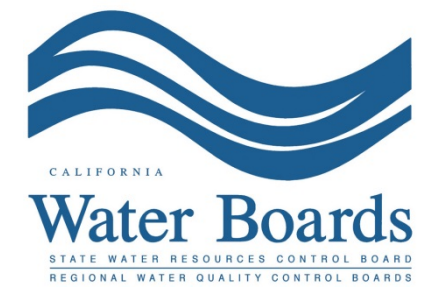

August 25, 2016

1. Please log into SMARTS: <u>https://smarts.waterboards.ca.gov</u> Please use SMARTS in Internet Explorer 11 or Microsoft Edge

| Welcome to the State Water I                                                                                                    | Resources Control Board                                                                                                    |
|----------------------------------------------------------------------------------------------------|----------------------------------------------------------------------------------------------------|
| Office of Governor                                                                                                    | Water Boards Storm Water Multiple Application & Report Tracking System                                                                                                    |
| Edmund G. Brown Jr.<br>Visit his Website                                                                                                    | Welcome to <u>Storm Water Multiple Application and Report Iracking System</u>                                                                                                    |
| Visit his Website<br>->> Cal/EPA<br>->> State and Regional<br>Water Boards' Map<br>->> Laws/Regulations<br>->> Plans/Policies<br>->> Programs<br>->> Decisions Pending and<br>Opportunities for Public<br>Participation | Web Browser Requirements: SMARTS runs on Internet Explorer 11. You must use Web Browser Requirements: SMARTS runs on Internet Explorer 11. You must use Web Browser Requirements: SMARTS runs on Internet Explorer 11. You must use View SW Data |
| WATER BOARD LINKS                                                                                                    |                                                                                                    |

2. From the Main menu select "Reports":

| Water Boards Storm Water                                                            | Water Boards Storm Water Multiple Application & Report Tracking System |             |                                      |                               |        |   |  |  |  |  |
|-------------------------------------------------------------------------------------|------------------------------------------------------------------------|-------------|--------------------------------------|-------------------------------|--------|---|--|--|--|--|
| You are logged-in as:<br>If this account does not belong to you, please log out.    |                                                                        |             |                                      |                               |        |   |  |  |  |  |
| Welcome to the Storm Water Multiple Application and Report Tracking System - SMARTS |                                                                        |             |                                      |                               |        |   |  |  |  |  |
| Select Program to Access                                                            | Select Program to Access Last 10 Records Previously Saved              |             |                                      |                               |        |   |  |  |  |  |
| Construction General Permit                                                         | Application ID                                                         | Permit Type | Document Type                        | Facility Name                 | Status | 3 |  |  |  |  |
| Industrial General Permit                                                           |                                                                        |             |                                      |                               |        |   |  |  |  |  |
| Municipal Phase I Permit                                                            |                                                                        |             |                                      |                               |        |   |  |  |  |  |
| Municipal Phase II Permit                                                           |                                                                        |             |                                      |                               |        |   |  |  |  |  |
| Caltrans MS4 Permit                                                                 |                                                                        |             |                                      |                               |        |   |  |  |  |  |
| Documents Ready for Certification                                                   |                                                                        |             |                                      |                               |        |   |  |  |  |  |
| Reports                                                                             |                                                                        |             |                                      |                               |        |   |  |  |  |  |
| Menage Linked Users                                                                 |                                                                        |             |                                      |                               |        |   |  |  |  |  |
| Outstanding Invoices                                                                |                                                                        |             |                                      |                               |        |   |  |  |  |  |
| Recertification                                                                     |                                                                        |             |                                      |                               |        |   |  |  |  |  |
| Update User Profile                                                                 |                                                                        |             |                                      |                               |        |   |  |  |  |  |
| Public Search Menu                                                                  |                                                                        |             |                                      |                               |        |   |  |  |  |  |
|                                                                                     |                                                                        | C           | 2015 State of California. <u>Con</u> | ditions of Use Privacy Policy |        |   |  |  |  |  |
|                                                                                     |                                                                        |             |                                      |                               |        |   |  |  |  |  |

3. Search for the TRASH Policy Compliance Option Report using the Reporting Period that corresponds with the one time submittal. Any records the user is linked to will display once you select "Search":

| Reports Search                                                                                                    |                                         |                 |     |  |  |  |  |  |  |  |  |
|----------------------------------------------------------------------------------------------------|-----------------------------------------|-----------------|-----|--|--|--|--|--|--|--|--|
| Enter the search criteria below. Only the Reporting Period is required to be selected when searching. If the search does not return any results, try entering fewer search fields. If only the Reporting Period is selected and no results display, you are not correctly linked to the WDID Number. Please contact the Legally Responsible Person to link you to the WDID number. Back to Main Menu |                                         |                 |     |  |  |  |  |  |  |  |  |
| Reporting Period                                                                                                    | 2016 - 2017                             |                 |     |  |  |  |  |  |  |  |  |
| WDID:                                                                                                    |                                         | Application ID: |     |  |  |  |  |  |  |  |  |
| Report Status:                                                                                                    | Select 🗸                                | Region:         | All |  |  |  |  |  |  |  |  |
| search                                                                                                    |                                         |                 |     |  |  |  |  |  |  |  |  |
| Verify the Departing Pariod before you begin working on a report                                                                                                    |                                         |                 |     |  |  |  |  |  |  |  |  |
| verify the reporting renot                                                                                                    | a before you begin working on a report. |                 |     |  |  |  |  |  |  |  |  |

Only the "Reporting Period" is required to be selected when searching. If the search does not return any results, try entering fewer search fields. If only the Reporting Period is selected and no results display, the user is not linked to the Waste Discharge Identification (WDID) number. Please contact the Legally Responsible Person (LRP) associated with the organization to be linked to the WDID number.

4. Select the municipal report you wish to view by clicking on the "Report Title" hyperlink:

| Municipal Reports                                                                                        |                        |                     |                           |               |              |        |               |                  |
|----------------------------------------------------------------------------------------------------|------------------------|---------------------|---------------------------|---------------|--------------|--------|---------------|------------------|
| Report rive                                                                                              | WDID/App ID            | Organization Name   | Report Period             | Status        | Receipt Date | Remand | Delete        | <b>Required?</b> |
| Trash Policy Compliance<br>Option 2016 - 2017 One-<br>Time                                               | 3 40M2000012<br>438928 | CITY OF PASO ROBLES | 06/01/2016-<br>07/01/2016 | Not Submitted |              |        | <u>Delete</u> | Y                |
| Central Coast Post-<br>Construction Stormwater<br>Requirements Annual<br>Reporting 2016 - 2017<br>Annual | 3 40M2000012<br>438928 | CITY OF PASO ROBLES | 07/01/2016-<br>06/30/2017 | Not Submitted |              |        | <u>Delete</u> | Y                |
| Phase II Small MS4 Annual<br>Report - Traditionals 2016 -<br>2017 Annual                                 | 3 40M2000012<br>438928 | CITY OF PASO ROBLES | 07/01/2016-<br>06/30/2017 | Future        |              |        |               | Y                |

The report will be titled as "Trash Amendment Option Submittal 2016 -2017 One-Time"

5. The TRASH Policy Compliance Option Report screen will display facility information for review only on the "General Info" Tab.

| Storm Water Report Monitoring                                              |               |                                                          |                               |  |  |  |  |  |  |  |  |
|----------------------------------------------------------------------------|---------------|----------------------------------------------------------|-------------------------------|--|--|--|--|--|--|--|--|
| Owner Name: Test Owner Co                                                  | WDID:         | 8 30M2000252                                             | Report Period: 2016-17        |  |  |  |  |  |  |  |  |
| Report Status: Not Submitted                                               | Report Title: | Trash Amendment Option Submittal<br>2016 - 2017 One-Time |                               |  |  |  |  |  |  |  |  |
| General Info Questions Attachments Certification Notes Back To NOI Summary |               |                                                          |                               |  |  |  |  |  |  |  |  |
| General Information                                                        |               |                                                          |                               |  |  |  |  |  |  |  |  |
| Owner Name: Test Owner Co                                                  |               | Owner Contact:                                           | Storm Water Administration    |  |  |  |  |  |  |  |  |
| Owner Address: 1001   Street                                               |               | E-Mail:                                                  | stormwater@waterboards.ca.gov |  |  |  |  |  |  |  |  |
| City/State/Zip: Sacramento CA 9                                            | 5814          | Phone:                                                   | 916-341-5536                  |  |  |  |  |  |  |  |  |

6. The TRASH Policy Compliance Option Report is composed of a series of two (2) questions that are to be answered with selection box responses.

| Storm Water      | Report Monitoring                                                        |                                             |                                                                                                    |                               |                                       |
|------------------|--------------------------------------------------------------------------|---------------------------------------------|----------------------------------------------------------------------------------------------------|-------------------------------|---------------------------------------|
| Owner Name:      | CITY OF PASO ROBLES                                                      | WDID:                                       | 3 40M2000012                                                                                                    | Report Period:                | 2016-17                               |
| Report Status:   | Not Submitted                                                            | Report Title:                               | Trash Policy Compliance Op<br>- 2017 One-Time                                                                                                    | otion 2016                    |                                       |
| Changes have be  | en made to the questions since your las                                  | t visit. Please re eval                     | uate questions and answers.                                                                                                    | Changes Acknowledged          |                                       |
| General Info     | Questions Attachments Certification                                      | on Notes Back                               | To NOI Summary                                                                                                    |                               |                                       |
| Questions        | ha annationa halan Quartina mada                                         | d                                           | terre Oliek en Brue end Ce                                                                                                    | te Neut Base en Caus hutte    | 4                                     |
| Please answer to | Ouestion & Answers                                                       | d with (*) are manda                        | atory. Click on Save and Go                                                                                                    | to Next Page of Save butto    | n to save the answers.                |
| Number           |                                                                          |                                             |                                                                                                    |                               |                                       |
|                  | The Trash Amendment (Resolution a<br>option by September 1, 2017. Please | 2015-0019) adopted<br>e select either Track | by the State Water Board re<br>1 or Track 2 below.                                                                                                    | quires MS4 permittees to in   | lentify the selected trash compliance |
| 1                | Please select either Track 1 or Track 2                                  | -                                           |                                                                                                    |                               |                                       |
|                  | Upload signed letter certifying Tracl                                    | Coption MANDATO                             | RY                                                                                                    |                               |                                       |
|                  | Select V                                                                 |                                             |                                                                                                    |                               |                                       |
|                  |                                                                          |                                             |                                                                                                    |                               |                                       |
|                  | Attachment ID                                                            | button to upload the                        | Eile Title File Die File Die F | III be navigated to another   | Part No Delete                        |
|                  |                                                                          | ie type                                     |                                                                                                    | comption                      |                                       |
| 2                | Do you have a Jurisdictional Map as re                                   | equired by the Trash                        | Amendment? If "Yes", upload r                                                                                                    | map as attachment. If "No", p | rovide justification.                 |
|                  | Select $\checkmark$                                                      |                                             |                                                                                                    |                               |                                       |
|                  |                                                                          |                                             |                                                                                                    |                               |                                       |
|                  |                                                                          |                                             |                                                                                                    |                               |                                       |
|                  |                                                                          |                                             |                                                                                                    |                               |                                       |
|                  |                                                                          |                                             |                                                                                                    |                               |                                       |
|                  | *Maximum characters 2000                                                 |                                             |                                                                                                    |                               |                                       |
|                  | Please click on Upload Attachment                                        | button to upload the                        | e corresponding files. You w                                                                                                    | ill be navigated to another   | screen to upload. Upload Attachment   |
|                  | Attachment ID Fi                                                         | le Type                                     | File Title File D                                                                                                    | escription                    | Part No Delete                        |
| Save             |                                                                          |                                             |                                                                                                    |                               |                                       |

7. Question 1: requires the permittee to select the "Track option" chosen and "Upload" a signed letter certifying that option:

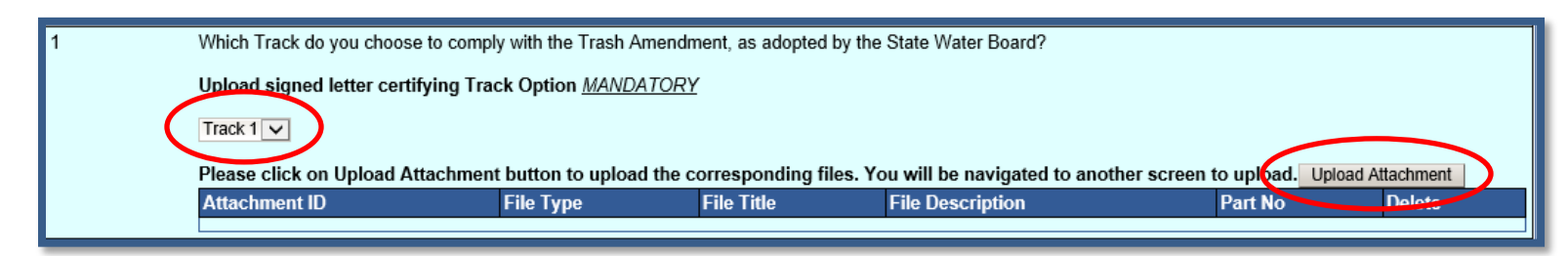

The TRASH Policy Compliance Option Report Option signed letter must be uploaded by selecting the "Upload Attachment" button on this question. The following is an example of the "SMARTS File Upload" pop-up window that is completely filled out:

| Water Boards Storn                                                             | Water Boards Storm Water Multiple Application & Report Tracking System 2 |                                         |                              |                         |  |  |  |  |  |  |  |  |
|--------------------------------------------------------------------------------|--------------------------------------------------------------------------|-----------------------------------------|------------------------------|-------------------------|--|--|--|--|--|--|--|--|
| SMARTS File Upload                                                             |                                                                          |                                         |                              |                         |  |  |  |  |  |  |  |  |
| VDID: 8 30M2000252 Owner: Test Owner Co<br>1001 I Street Sacramento, CA 95814  |                                                                          |                                         |                              |                         |  |  |  |  |  |  |  |  |
| Please provide the following d                                                 | Please provide the following details to upload the corresponding files.  |                                         |                              |                         |  |  |  |  |  |  |  |  |
| Attachment File Type *                                                         | Attachment Title *                                                       | File Description                        | Parts *                      | Document Date           |  |  |  |  |  |  |  |  |
| Cover/Explanation Letter 🗸                                                     | Track Option Certification Letter                                        | Signed letter certifying track option   | Part 1                       |                         |  |  |  |  |  |  |  |  |
|                                                                                |                                                                          | ~                                       | of 1                         |                         |  |  |  |  |  |  |  |  |
| [SELECT]                                                                       |                                                                          | ^                                       | Part 1                       |                         |  |  |  |  |  |  |  |  |
|                                                                                |                                                                          | ~                                       | of 1                         |                         |  |  |  |  |  |  |  |  |
| Upload File<br>- File size should be less than<br>- Fields marked with * are r | 75MB. Those greater than 75MB wi<br>nandatory fields.                    | II not be uploaded. MS Office, PDF, and | d Picture files are accepted | I. (PDF is recommended) |  |  |  |  |  |  |  |  |

8. Question 2: Requires the permittee if the Preliminary Jurisdictional Map as require by the TRASH Amendment has been completed:

If the permittee selects "yes" the map will need to be uploaded as an attachment as previously outlined above selecting "facility/site map" as the file type.

| 2 | Do you have a p                  | preliminary Jurisdictiona | I Map as required by the Trash Amendment? If | "Yes", upload map as attachment. If "No", provide j | ustification.     |
|---|----------------------------------|---------------------------|----------------------------------------------|-----------------------------------------------------|-------------------|
|   | 'Maximum char<br>Please click or | acters 2000               | utton to unload the corresponding files. You | will be payingted to another screen to unload       | Unload Attachment |
|   | Attachment<br>ID                 | File Type                 | File Title                                   | File Description                                    | Part Delete<br>No |

If the permittee selects "no" a justification will need to be provided in the text box.

| 2 | Do you have a p     | preliminary Jurisdictional                                                                                                    | Map as required by the Trash Amendment? If | "Yes", upload map as att | achment. If "No", provide justif | ication.   |        |  |  |  |  |
|---|---------------------|----------------------------------------------------------------------------------------------------|--------------------------------------------|--------------------------|----------------------------------|------------|--------|--|--|--|--|
|   | No 🗸                |                                                                                                    |                                            |                          |                                  |            |        |  |  |  |  |
|   | Enter Justification | n Here                                                                                                    |                                            |                          |                                  |            |        |  |  |  |  |
|   |                     |                                                                                                    |                                            |                          |                                  |            |        |  |  |  |  |
|   |                     |                                                                                                    |                                            |                          |                                  |            |        |  |  |  |  |
|   | *Maximum char       | acters 2000                                                                                                    |                                            |                          |                                  |            |        |  |  |  |  |
|   | Please click on     | ease click on Upload Attachment button to upload the corresponding files. You will be navigated to another screen to upload. Upload Attachment |                                            |                          |                                  |            |        |  |  |  |  |
|   | Attachment<br>ID    | File Type                                                                                                    | File Title                                 | File Description         |                                  | Part<br>No | Delete |  |  |  |  |

**NOTE**: If a justification is longer that the maximum amount of character provided you can upload addition documentation to the question through the "upload attachment" button

9. Once both questions have been answered and documentation has been uploaded select the "Save" button:

| Questions          |                                                                                                    |                                                                                                    |                                        |                                                        |                      |               |  |  |  |  |  |  |
|--------------------|----------------------------------------------------------------------------------------------------|----------------------------------------------------------------------------------------------------|----------------------------------------|--------------------------------------------------------|----------------------|---------------|--|--|--|--|--|--|
| Please answer      | the questions be                                                                                                    | elow. Questions marke                                                                              | ed with (*) are mandatory. Click on Sa | we and Go to Next Page or Save button to save the      | e answers.           |               |  |  |  |  |  |  |
| Question<br>Number | Question & Answers                                                                                                    |                                                                                                    |                                        |                                                        |                      |               |  |  |  |  |  |  |
| null               | The Trash Amendment (Resolution 2015-0019) adopted by the State Water Board requires MS4 permittees to indicate by September 1, 2017, the option that the permittee will take to comply with the Trash Amendment. Please select either Track 1 or Track 2 below. |                                                                                                    |                                        |                                                        |                      |               |  |  |  |  |  |  |
| 1                  | Which Track do                                                                                                    | Which Track do you choose to comply with the Trash Amendment, as adopted by the State Water Board? |                                        |                                                        |                      |               |  |  |  |  |  |  |
|                    | Upload signed                                                                                                    | l letter certifying Trac                                                                           | k Option <u>MANDATORY</u>              |                                                        |                      |               |  |  |  |  |  |  |
|                    | Track 1 🗸                                                                                                    |                                                                                                    |                                        |                                                        |                      |               |  |  |  |  |  |  |
|                    | Please click o                                                                                                    | n Upload Attachment                                                                                | button to upload the corresponding f   | iles. You will be navigated to another screen to up    | load. Upload Atta    | chment        |  |  |  |  |  |  |
|                    | Attachment<br>ID                                                                                                    | File Type                                                                                          | File Title                             | File Description                                       | Part<br>No           | Delete        |  |  |  |  |  |  |
|                    | <u>2009903</u>                                                                                                    | Cover/Explanation<br>Letter                                                                        | Certification of Track                 |                                                        | 1/1                  | <u>Delete</u> |  |  |  |  |  |  |
| 2                  | Do you have a                                                                                                    | preliminary Jurisdiction                                                                           | al Map as required by the Trash Amend  | ment? If "Yes", upload map as attachment. If "No", pro | ovide justification. |               |  |  |  |  |  |  |
|                    | Yes 🗸                                                                                                    |                                                                                                    |                                        |                                                        |                      |               |  |  |  |  |  |  |
|                    |                                                                                                    |                                                                                                    |                                        |                                                        |                      |               |  |  |  |  |  |  |
|                    |                                                                                                    |                                                                                                    |                                        |                                                        |                      |               |  |  |  |  |  |  |
|                    |                                                                                                    |                                                                                                    |                                        |                                                        |                      |               |  |  |  |  |  |  |
|                    | *Maximum cha                                                                                                    | racters 2000                                                                                       |                                        |                                                        |                      |               |  |  |  |  |  |  |
|                    | Please click o                                                                                                    | n Upload Attachment                                                                                | button to upload the corresponding f   | iles. You will be navigated to another screen to up    | load. Upload Atta    | chment        |  |  |  |  |  |  |
|                    | Attachment<br>ID                                                                                                    | File Type                                                                                          | File Title                             | File Description                                       | Part<br>No           | Delete        |  |  |  |  |  |  |
|                    | 2008484                                                                                                    | Facility/Site Map                                                                                  | Trash Map                              |                                                        | 1/1                  | Delete        |  |  |  |  |  |  |
| Save               |                                                                                                    |                                                                                                    |                                        |                                                        |                      |               |  |  |  |  |  |  |

10. The "Certification" Tab provides a completion check of the TRASH Policy Compliance Option Report in progress:

| Storm Water Report Monitoring      |                                                                                                    |             |               |                                                          |         |              |                |         |  |  |  |
|------------------------------------|----------------------------------------------------------------------------------------------------|-------------|---------------|----------------------------------------------------------|---------|--------------|----------------|---------|--|--|--|
| Owner Name:                        | Test Ow                                                                                                    | ner Co      |               | WDID:                                                    |         | 8 30M2000252 | Report Period: | 2016-17 |  |  |  |
| Report Status: Not Submitted       |                                                                                                    | Report      | Title:        | Trash Amendment Option Submittal<br>2016 - 2017 One-Time |         |              |                |         |  |  |  |
| General Info                       | Questions                                                                                                    | Attachments | Certification | Notes                                                    | Back To | NOI Summary  |                |         |  |  |  |
| Before certifyin<br>Perform Comple | General Info         Questions         Attachments         Certification         Notes         Back To NOI Summary           Before certifying the report, the system must verify that all required sections have been completed. To perform this check, click the button below:         Perform Completion Check         Perform Completion Check         Perform Completion Check         Perform Completion Check         Perform Completion Check         Perform Completion Check         Perform Completion Check         Perform Completion Check         Perform Completion Check         Perform Completion Check         Perform Completion Check         Perform Completion Check         Perform Check         Perform Che |             |               |                                                          |         |              |                |         |  |  |  |

The "Perform Completion Check" function will provide the user with a notification of any errors that must be corrected prior to submission of the TRASH Policy Compliance Option Report. (e.g. correct attachments uploaded). Any user can perform this check. If a Data Entry Person (DEP) performs the check and the TRASH Policy Compliance Option Report is complete, SMARTS only allows the DEP to notify the LRP or DAR (via a generated SMARTS email) that the TRASH Policy Compliance Option Report must be certified and submitted. A DEP completing this check will see this:

## General Info Questions Attachments Certification Notes Back To NOI Summary

data entry is complete.

The Report appears to be complete. A Data Entry Person cannot certify the report. Please contact the Legally Responsible Person, Approved Signatory, or Duly Authorized Representative to certify and submit the application. Review and Print Report Submit to LRP/AS On Clicking the Sept Email to LRP/AS button, the status of the document is updated as Not Submitted - certification required. An email is sent to the LRP/AS informing them that the

Once the DEP selects "Submit to LRP/DAR", the screen will display a message "Email successfully sent to LRP/AS" and the status "Not Submitted – certification required".

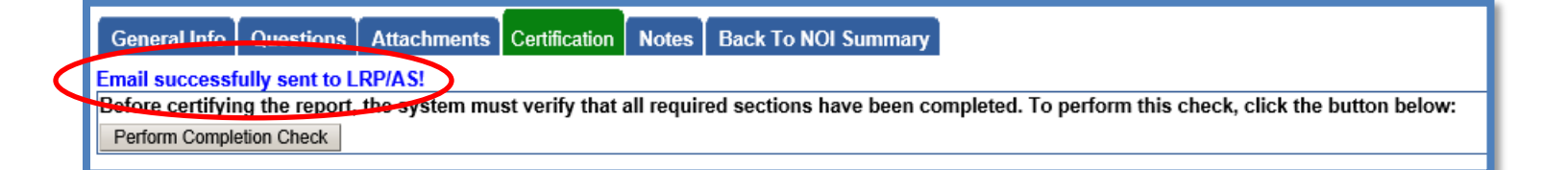

11. The TRASH Policy Compliance Option Report must be certified and submitted by the LRP or DAR. The LRP or DAR must identify the TRASH Policy Compliance Option Report in SMARTS (same steps as outlined by steps 1-4 of this guide) and select the TRASH Compliance Option Report that requires certification:<sup>1</sup>

| Trash Amendment Option<br>Submittal 2016 - 2017 One-<br>Time | 8 30M2000252<br>447782 | Test Owner Co | 06/01/2016-<br>07/01/2016 | Not Submitted -<br>certification<br>required | ) |
|--------------------------------------------------------------|------------------------|---------------|---------------------------|----------------------------------------------|---|
|                                                              |                        |               |                           |                                              | _ |

<sup>&</sup>lt;sup>1</sup> NOTE: If the Data Entry Person (DEP) has properly sent the ERA Report for certification to the LRP/DAR then they can also view reports ready for certification in the "Documents Ready for Certification" SMARTS menu option.

| Storm Water Report Monitoring                                                                                                    |               |               |                                                          |                |         |  |  |  |  |
|----------------------------------------------------------------------------------------------------|---------------|---------------|----------------------------------------------------------|----------------|---------|--|--|--|--|
| Owner Name:                                                                                                    | Test Owner Co | WDID:         | 8 30M2000252                                             | Report Period: | 2016-17 |  |  |  |  |
| Report Status:                                                                                                    | Not Submitted | Report Title: | Trash Amendment Option Submittal<br>2016 - 2017 One-Time |                |         |  |  |  |  |
| General Info Questions Attachments Certification Notes Back To NOI Summary                                                                                                    |               |               |                                                          |                |         |  |  |  |  |
| Before certifying the report, the system must verify that all required sections have been completed. To perform this check, click the button below:<br>Perform Completion Check |               |               |                                                          |                |         |  |  |  |  |

12. The LRP or DAR certifies and submits the TRASH Policy Compliance Option Report by selecting the check box, entering their password, answering a security question, and selecting the "Submit/Certify" button:

| Storm Water Report Monitoring                                                                                                    |                                                                                               |               |                                                         |                              |          |  |  |
|----------------------------------------------------------------------------------------------------|-----------------------------------------------------------------------------------------------|---------------|---------------------------------------------------------|------------------------------|----------|--|--|
| Owner Name:                                                                                                    | Test Owner Co                                                                                 | WDID:         | 8 30M2000252                                            | Report Period:               | 2016-17  |  |  |
| Report Status:                                                                                                    | Not Submitted                                                                                 | Report Title: | Trash Amendment Option Submitta<br>2016 - 2017 One-Time | al                           |          |  |  |
| General Info Questions Attachments Certification Notes Back To NOI Summary                                                                                                    |                                                                                               |               |                                                         |                              |          |  |  |
| Completion/Error Check Completed: Report appears to be complete!                                                                                                    |                                                                                               |               |                                                         |                              |          |  |  |
| Please take a mon                                                                                                    | Please take a moment to review, print (if necessary), and certify your submission.            |               |                                                         |                              |          |  |  |
| You can now the s                                                                                                    | Review and Print Report<br>You can now the save this Report after completeting the form below |               |                                                         |                              |          |  |  |
| Select Certifica                                                                                                    | Select Certification & Submission check list                                                  |               |                                                         |                              |          |  |  |
| I certify under penalty of law that this document and all attachments were prepared under my direction or supervision in accordance with a system designed to assure that qualified personnel properly gathered and evaluated the information submitted. Based on my inquiry of the person or persons who manage the system, or those persons directly responsible for gathering the information, the information submitted is to the best of my knowledge and belief true, accurate and complete. I am aware that threre are significant penalties for submitting false information, including the possibility of fine and imprisonment for knowing violations. |                                                                                               |               |                                                         |                              |          |  |  |
| <b>Certifier Detail</b>                                                                                                    | Certifier Details                                                                             |               |                                                         |                              |          |  |  |
| Certifier Name:                                                                                                    | Storm Water Administration                                                                    |               |                                                         | Date Report Aug<br>Received: | 24, 2017 |  |  |
| Certifier Title:                                                                                                    | Owner                                                                                         |               |                                                         |                              |          |  |  |
| Please answer your security question before certifying the document.         What was your High School         Mascot?         Please enter your password         Submit / Certify         Certify                                                                                                    |                                                                                               |               |                                                         |                              |          |  |  |
| On Clicking the Certify Later button, the status of the document is updated to Not Submitted - certification required. You can later certify it in bulk by going to Applications submitted to LRP for certification (NOI, NOT, Annual Report, Ad Hoc Report, COI) in Pending Documents link in the Main Menu.                                                                                                    |                                                                                               |               |                                                         |                              |          |  |  |

## 13. A confirmation screen will then confirm submission of the TRASH Policy Compliance Option Report in SMARTS:

| General Info Questions Attachments Certification Notes Back To NOI Summ                                                                                                    | ary |  |  |  |  |
|----------------------------------------------------------------------------------------------------|-----|--|--|--|--|
| Your electronic event Report has been succesfully received by the State Water Resources Control Board's database and is hereby certified. Your confirmation information for this certification is as follows: |     |  |  |  |  |
| WDID 8 30M2000252                                                                                                    |     |  |  |  |  |
| Report Period 2016-17                                                                                                    |     |  |  |  |  |
| Certifier Name Storm Water Administration                                                                                                    |     |  |  |  |  |
| Date Certified 08/24/2017                                                                                                    |     |  |  |  |  |
| Certification ID 862698                                                                                                    |     |  |  |  |  |
| All records must be retained for 5 years from the date of the report or monitoring activity.                                                                                                    |     |  |  |  |  |
| Download Copy of Record                                                                                                    |     |  |  |  |  |